## 1. 会員登録の手順

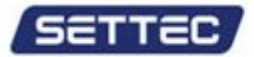

Alpha-Activation

認証ファイル発行センター

会社及び製品紹介

決済のやり方・認証ファイル決済 アカウント管理 お問い合わせ

### Alpha-Activation Overview

アクティベーション(ネット認証、Activation)は、不正複製を防止し正規ユーザーの権利を守るシステムです。Activationを適用することでゲームソフトだけではなく色々なアプリケーションに強力な複製抑制力を備えることができます。SettecのAlpha ROM - Activationは、実績のあるメディアプロテクト技術であるAlpha-ROMとオンラインのネット認証Alpha-Activationと組み合わせて違法コピーを防ぎ、ソフトウエアの無断配布を防ぎます。

| Alpha-Activation | 認証ファイル発行センター |
|------------------|--------------|
| 42               |              |
| ールアドレス           |              |
| スワード             |              |
| ログイン会員登録         | パスワードを忘れた時   |

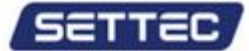

Alpha-Activation

認証ファイル発行センター

### 会員登録

Activation.co.jpの会員登録画面です。メールアドレスだけで登録が可能です。 お使いのメールアドレスを入力してください。 入力したメールアドレスがユーザーIDとなります。

※注意:外部からのメールを正しく受信できるメールアドレスを入力してください。 ※注意:携帯電話等のアドレスを入力しないでください。

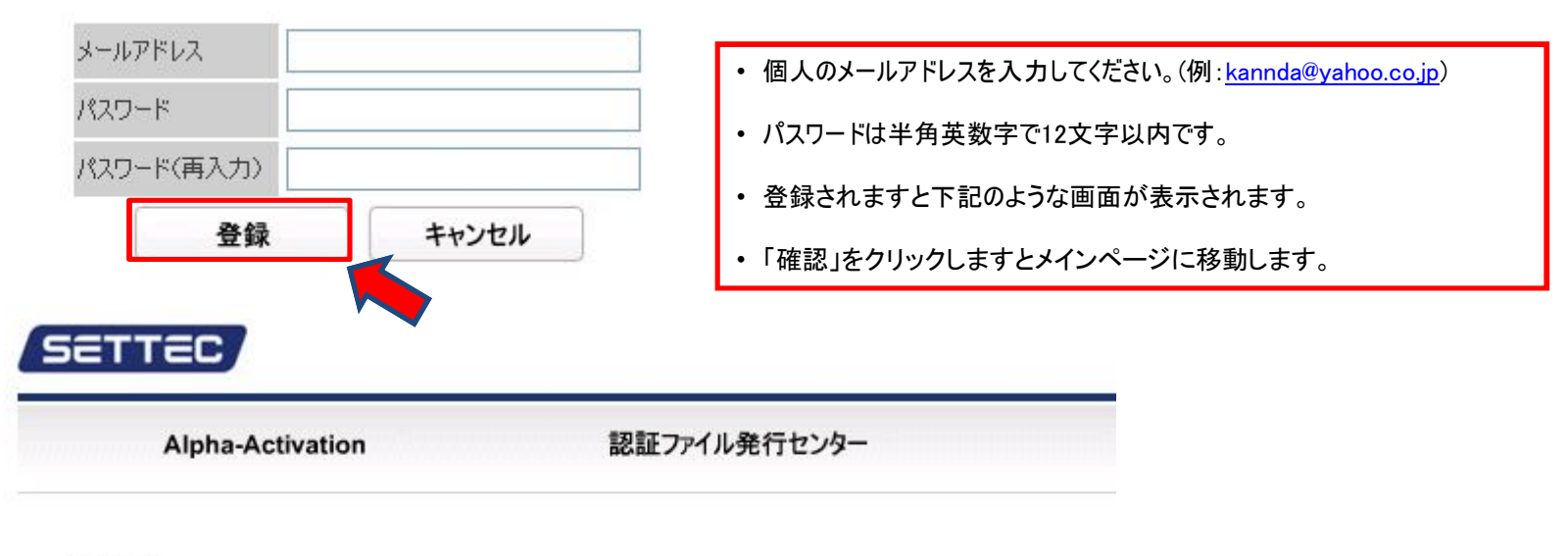

### 会員登録

入力されたメールアドレスに、ご本人様確認用のメールを送ります。

メールアドレスに、ご本人様確認用のメールを送信しました。 メールの本文中の登録URLをクリックする事で登録完了となります。

また、メールの送信より24時間を経過した時点で、メールに記載されているURLは無効となりますのでご注意ください。 その場合は、最初から登録をやり直していただく必要がございます。

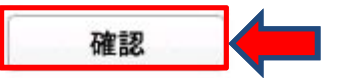

「Alpha-Activation認証ファイル発行センター」仮登録完了のお知らせ

support@settec.com

2008-12-10 (수) 오후 1:34 kdhh8575@settec.com

<u>kdhh8575@settec.com 様</u>

この度は、「Alpha-Activation 認証ファイル発行センター」にご登録いただき、誠にありがとうございます。 お客様のユーザーID 並びにパスワードを下記の通りに登録させていただきました。

ユーザーID: <u>kdhh8575@settec.com</u> パスワード:

下記の URL をクリックする事で登録完了となります。

https://www.activation.co.jp/payment reguser activation.htm?i=000a588949de64923d7a38cb8da4d7f5

今後は、このユーザーIDとパスワードにて「Alpha-Activation 認証ファイル発行センター」をご利用ください。

また、ご質問・ご要望等がございましたらお気軽にお問い合わせ下さい。 今後とも、「Alpha-Activation 認証ファイル発行センター」をよろしくお願い申し上げます。

・ 上記のような内容が個人メールアドレスに届きますのでご確認ください。

届いたメールにURLのリンクをクリックしますと登録完了です。

〔注〕24時間以内に登録しないと無効になります。

## 2. 決済の手順

### SETTEC Alpha-Activation 認証ファイル発行センター ・登録された方はメールアドレスとパスワードを入力して ログインしますと次の画面に移動します。 ログイン メールアドレス パスワード ログイン パスワードを忘れた時 会員登録 SETTEC 会社及び製品紹介 Alpha-Activation 認証ファイル発行センター 商品リスト タイトル検索 購入を希望するタイトルを選んでください。 キスより甘くて深いもの 4,000 ¥ CYON / 2008-12-12 ・ 購入するタイトルを選択してクリックしますと、次の画面に移動します。

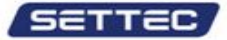

Alpha-Activation

認証ファイル発行センター

商品の詳細情報

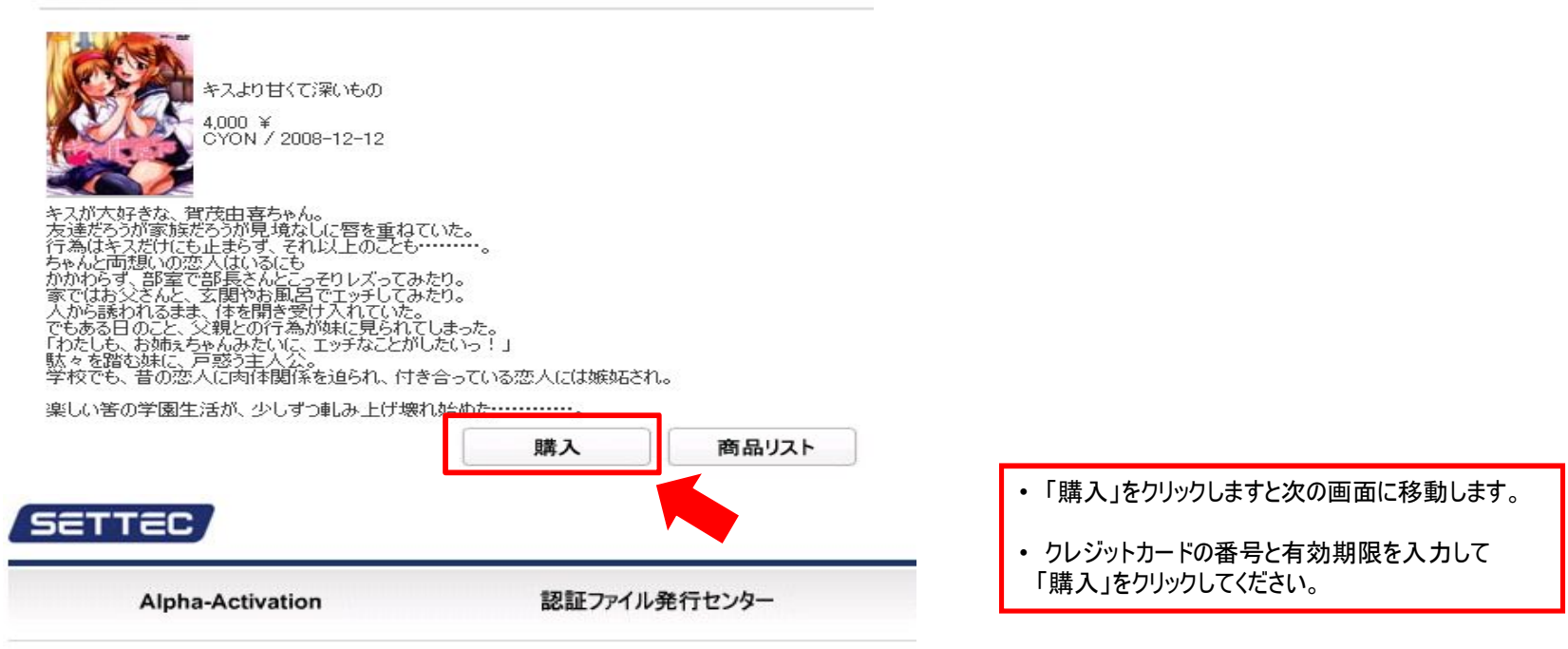

#### 認証ファイル決済情報の入力

キスより甘くて深いもののシリアルコードの決済画面です。 内容をご確認の上、クレジットカードの情報を入力して「入力内容の確認」ボタンを押してください。 確認画面へ進みます。

|               | 購入キャンセル     |
|---------------|-------------|
| クレジットカードの有効期限 |             |
| クレジットカードの番号   |             |
| 販売価格          | 4000 ¥      |
| 決済タイトル        | キスより甘くて深いもの |

## 3. 決済履歴の確認

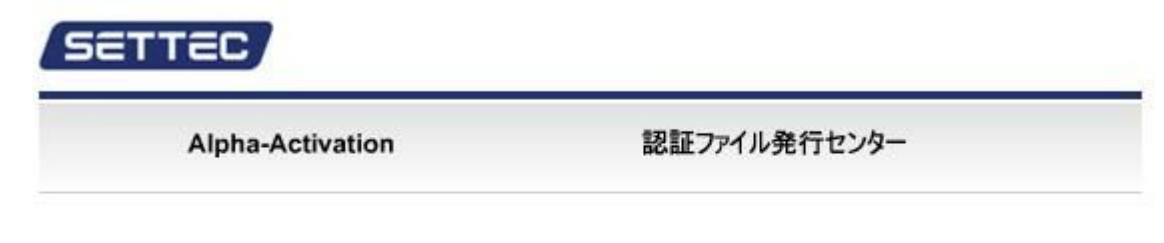

アカウント管理

han@settec.com様の過去の購入履歴です。

| 結果 | 外小儿名        | 販売価格   | 日時                 |
|----|-------------|--------|--------------------|
| 成功 | キスより甘くて深いもの | 4000 ¥ | 2008-12-10 9:29:49 |

・ メイン画面で「アカウント管理」をクリックすると、今まで決済されました履歴の閲覧が可能です。

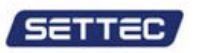

1

## 4. パスワードを忘れた場合

| <b>()</b>                               |                               |        |                      |           |   | ᆙᇯᇊᆝᆘᆇᅷ                                                         |                                                      |
|-----------------------------------------|-------------------------------|--------|----------------------|-----------|---|-----------------------------------------------------------------|------------------------------------------------------|
| ルアドレス<br>ワード                            |                               |        |                      |           |   | <ul> <li>ハスワートを忘<br/>クリックして臨時</li> </ul>                        | ホれに場合には「ハスワートを忘れ」<br>持パスワードを発行します。                   |
| ログイン                                    | 会員登録                          | パスワードを | を忘れた時                |           |   |                                                                 |                                                      |
|                                         |                               |        |                      |           |   |                                                                 |                                                      |
|                                         |                               |        |                      |           |   |                                                                 |                                                      |
| TTEC                                    | 7                             |        |                      |           |   |                                                                 |                                                      |
| TTEC                                    | ,                             |        |                      |           | _ |                                                                 |                                                      |
| Alph                                    | a-Activation                  |        | 認証                   | ファイル発行センタ | - |                                                                 |                                                      |
| Alph                                    | a-Activation                  |        | 認証                   | ファイル発行センタ | - |                                                                 |                                                      |
| Alph                                    | a-Activation                  |        | 認証                   | ファイル発行センタ | - |                                                                 |                                                      |
| Alph                                    | a-Activation                  |        | 認証                   | ファイル発行センタ | - |                                                                 |                                                      |
| Alph<br>時パスワード剣                         | a-Activation<br>能行            |        | 認証                   | ファイル発行センタ |   |                                                                 |                                                      |
| Alph<br>もパスワード争                         | a-Activation<br>ধন্য          |        | 認証                   | ファイル発行センタ |   | ・ メールアドレスを                                                      | 入力後、臨時パスワード発行を                                       |
| Alph<br><b> 時パスワード务</b><br>-ルアドレス       | a-Activation<br>हैर्गन        |        | 認証                   | ファイル発行センタ |   | <ul> <li>メールアドレスを<br/>クリックすると個</li> </ul>                       | を入力後、臨時パスワード発行を<br>]人メールアドレスにメールが届きま                 |
| Alph<br><i>時パスワード発</i><br>-ルアドレス<br>臨時」 | a-Activation<br>能行            |        | 認証<br>               | ファイル発行センタ |   | <ul> <li>・メールアドレスを<br/>クリックすると個</li> </ul>                      | ・入力後、臨時パスワード発行を<br>」人メールアドレスにメールが届きま                 |
| Alph<br><b>キバスワード外</b><br>ールアドレス<br>臨時ノ | a-Activation                  | +      | 認証<br>-<br>-<br>ヤンセル | ファイル発行センタ |   | <ul> <li>メールアドレスを<br/>クリックすると個</li> <li>クリックしますとグ</li> </ul>    | ・入力後、臨時パスワード発行を<br>]人メールアドレスにメールが届きま<br>欠の画面が表示されます。 |
| Alph<br>時パスワード発<br>ールアドレス<br>臨時ノ        | a-Activation<br>8行<br>パスワード発行 | +      | 認証<br>テャンセル          | ファイル発行センタ | - | <ul> <li>・メールアドレスを<br/>クリックすると個</li> <li>・ クリックしますとダ</li> </ul> | 5入力後、臨時パスワード発行を<br>]人メールアドレスにメールが届きま<br>欠の画面が表示されます。 |

### 臨時パスワード発行

メールアドレスに、ご本人様確認用のメールを送信しました。 メールの本文中に記載されている「臨時パスワード」を使用することで一時的にログインすることが出来ます。 ログイン後、パスワードの設定を行ってください。

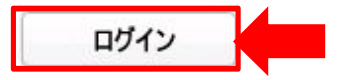

「Alpha-Activation認証ファイル発行センター」パスワード紛失手続きのご確認

kdhh8575@settec.com 様

「Alpha-Activation 認証ファイル発行センター」をご利用いただきまして誠にありがとうございます。

臨時バスワード発行手続きを行う前に、ご本人様の確認をさせていただきます。

ブラウザに表示されている入力欄に、下記の臨時バスワードを入力してください。

臨時バスワード: b2b32b90

万一、ご本人様以外の方がメール、受け取られた場合はこのメールを無視してください。

ご意見・ご質問等ございましたらお気軽にお問い合わせ下さい。

・ 上記のような内容が個人メールアドレスに届きますのでご確認ください。

メールに臨時パスワードが送付されますので、
 そのパスワードで改めてログインしてください。

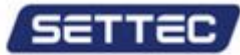

| Alpha-Activation | 認証ファイル発行センター |
|------------------|--------------|
|                  |              |

ログイン

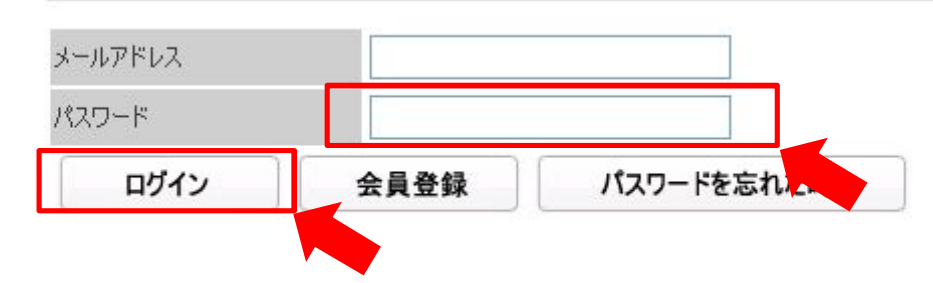

# 4. パスワードの変更

| Alpha-Activation                                        | 認証ファイル発行センター          | 会社及び製品紹介                                                                                                    |
|---------------------------------------------------------|-----------------------|----------------------------------------------------------------------------------------------------|
|                                                         | 決済のやり方 認証ファイル決済 アカウント | や管理 お問い合わせ                                                                                                    |
| Alpha-Activation                                        | 認証ファイル発行センター          |                                                                                                    |
|                                                         |                       |                                                                                                    |
| 「スワード変更                                                 |                       | <ul> <li>パスワードの変更は「アカウント管理」で出来ます。</li> <li>         ・ 画面に従いまして入力後、「パスワード変更」を         クリックくしてください。     </li> </ul> |
| <b>『スワード変更</b><br>現在のパスワード<br>(もしくは臨時パスワード)             |                       | <ul> <li>パスワードの変更は「アカウント管理」で出来ます。</li> <li>         ・ 画面に従いまして入力後、「パスワード変更」を         クリックくしてください。     </li> </ul> |
| <b>『スワード変更</b><br>現在のパスワード<br>(もしくは臨時パスワード)<br>新しいパスワード |                       | <ul> <li>パスワードの変更は「アカウント管理」で出来ます。</li> <li>画面に従いまして入力後、「パスワード変更」を<br/>クリックくしてください。</li> </ul>                     |

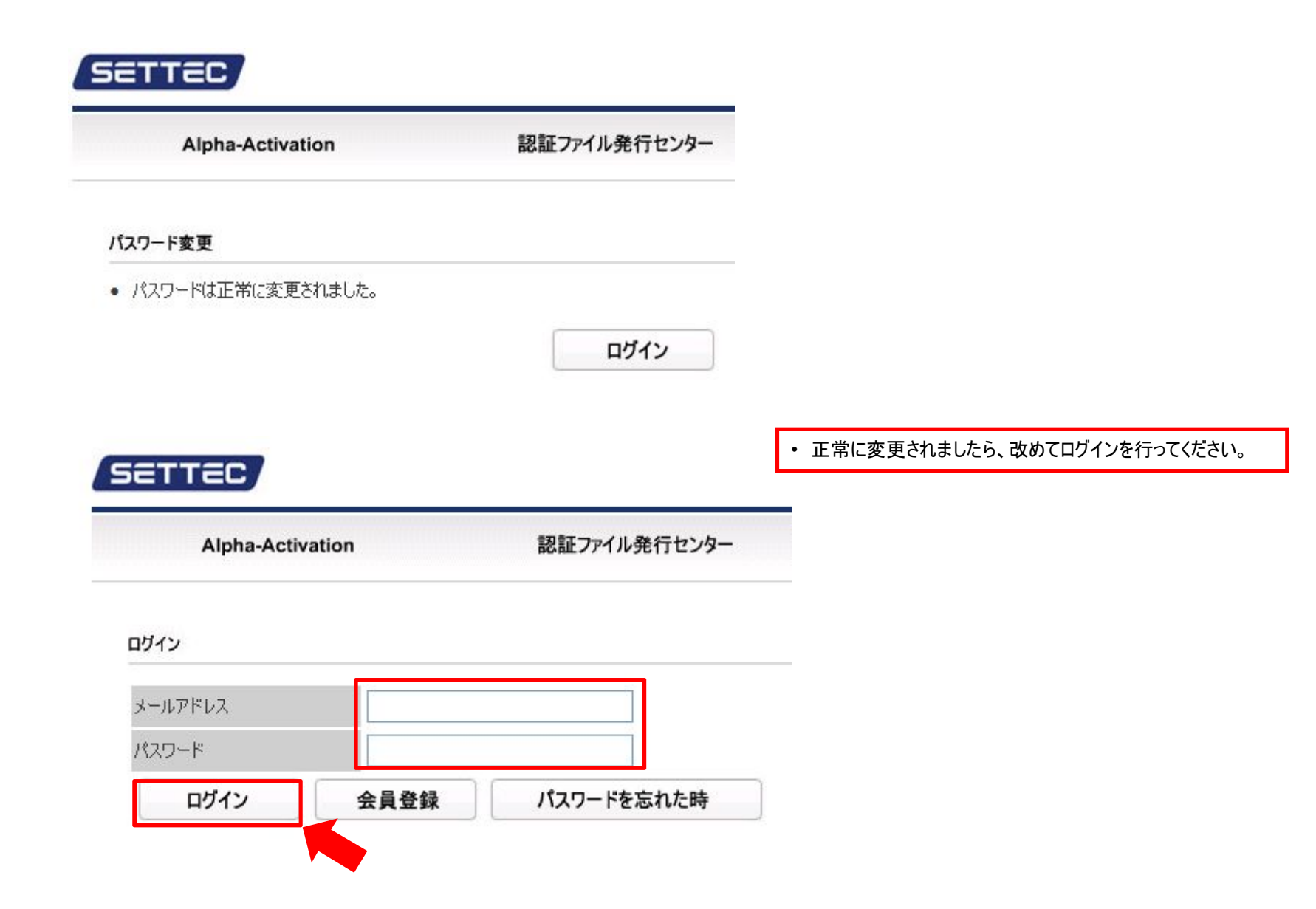